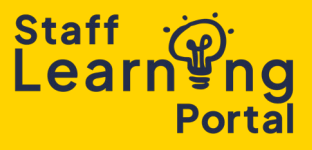

As a Manager, you can track your team's training progress, assigned courses, and completion status.

1. Select the Training Record tile on your home screen.

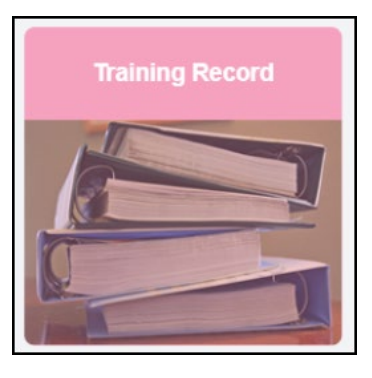

2. Click View team.

| View team 📭 |
|-------------|
|-------------|

- 3. A list of your team members will appear on the left side of the screen. Click a team member's name to open their Training Record.
  - Use the filter functionality to sort training by status or type.
  - To view detailed information about specific training, select View Training Details.

| Training Record:                                                                                                    | View team 🗗 📟               |
|----------------------------------------------------------------------------------------------------|-----------------------------|
| Welcome to Your Training Record<br>Here you can manage all your training activities. Use the Filter by Training Status field to view your training ba<br>Switch between <b>Active</b> and <b>Completed</b> to view your current and completed training | ised on different statuses. |
| Filter by Training Status     Sort by     Filter by training type       Completed     Completion date     All Types       Search results (10)     Search results (10)                                                                                  | Search by keyword Search Q  |
| Completed : 19/11/2024 Status : Completed Training Type : Session Training Status : Completed                                                                                                    | View Training D 🔻           |

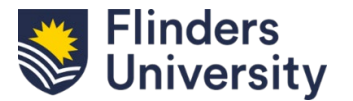

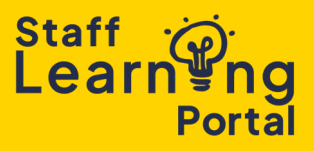

4. Team members who also manage a team will have a black arrow next to their name. Click the black arrow to expand their team list. The left-side panel will now display both your team member and their subordinates. Select a name to view a Training Record.

| View team |                                  |   |
|-----------|----------------------------------|---|
|           | Vice President and Executive Dea |   |
| My Team   | n (as primary)<br>Q              | 1 |
|           | 3                                | > |

5. To return to your own Training Record, click Done at the bottom of the left-side list.

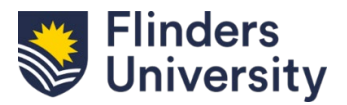